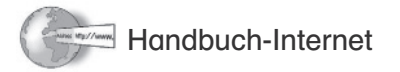

## **Starten des Programms**

- Klicke auf das Startmenü. Meist ist dort schon ein Browser angegeben. Die bekanntesten sind der Internet Explorer und der Mozilla Firefox.
- Wenn keiner der beiden angegeben ist, gehe auf Alle Programme. Dort findest du einen Browser.

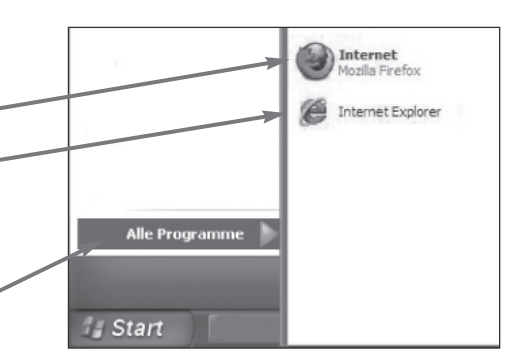

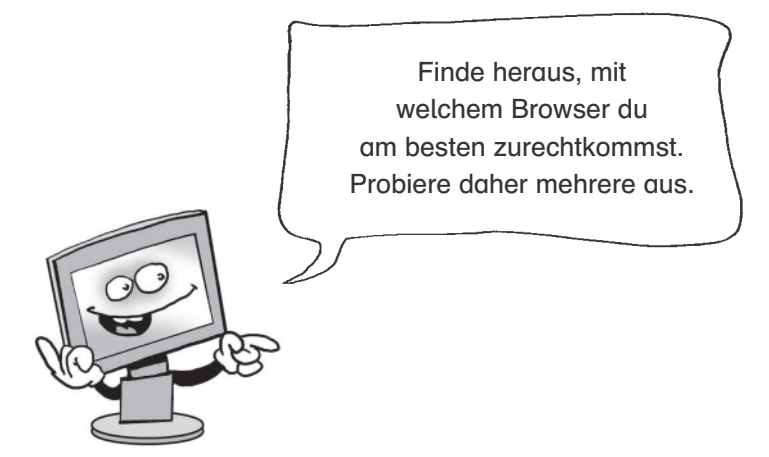

## **Eingabe einer Internetadresse**

1. Hier findest du ein Eingabefeld für eine Internetadresse.

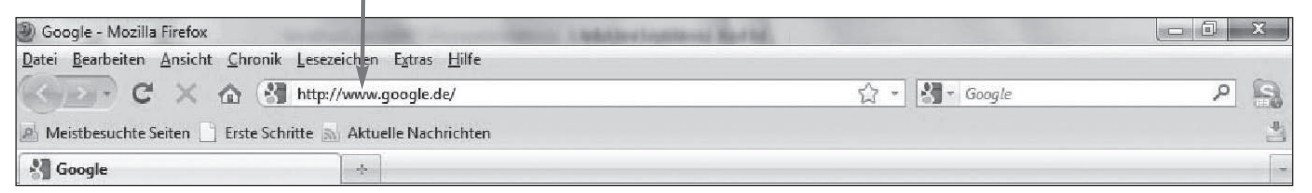

2. Eine Internetadresse kann so aussehen:

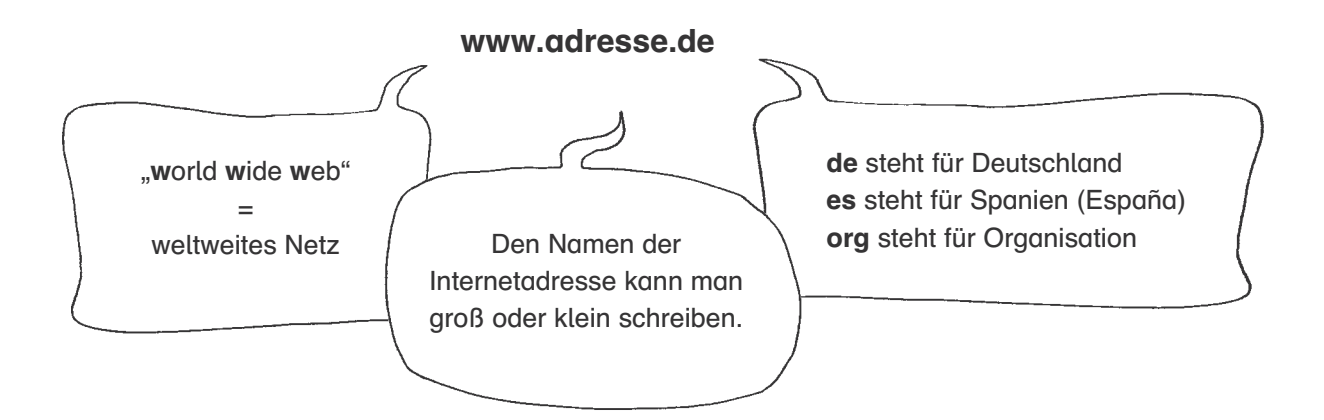